## Instructions to Reset VistaHRMS Password

To reset your VistaHRMS password, go to the logon screen, click 'Forgot my password':

| User ID:           |       |  |
|--------------------|-------|--|
| Password:          |       |  |
| Forgot my password | Login |  |
|                    |       |  |
|                    |       |  |

Enter your User ID and click 'Reset Password"

|                                  | OUNTY<br>ST FLORIDA |                | TWENTIETH<br>JUDICIAL CIRCUIT<br>OF FLORIDA |
|----------------------------------|---------------------|----------------|---------------------------------------------|
| If you forget your password, the | email.              | nd you a passw | ord reset link via                          |
| The reset lin                    | k has a 30 minu     | te time limit. |                                             |
| User ID:<br>Reset Password       |                     |                |                                             |
|                                  | Cancel              |                |                                             |
|                                  |                     |                |                                             |

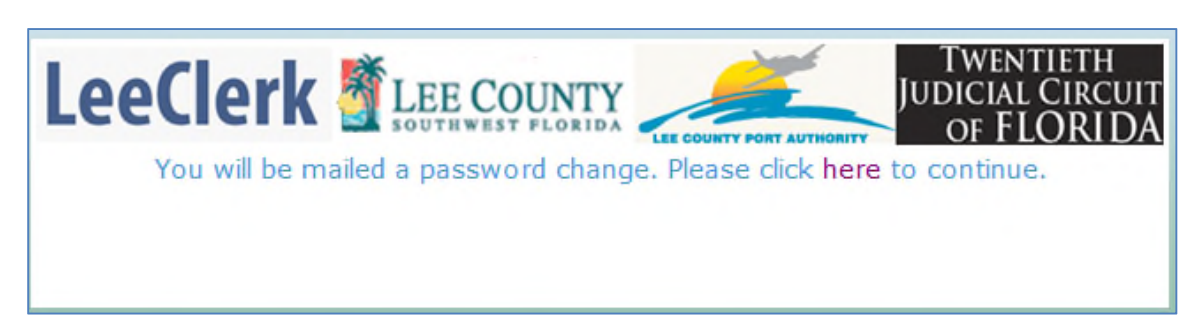

This screen will display and you'll receive an email, delete this window

## Click on the link in the email:

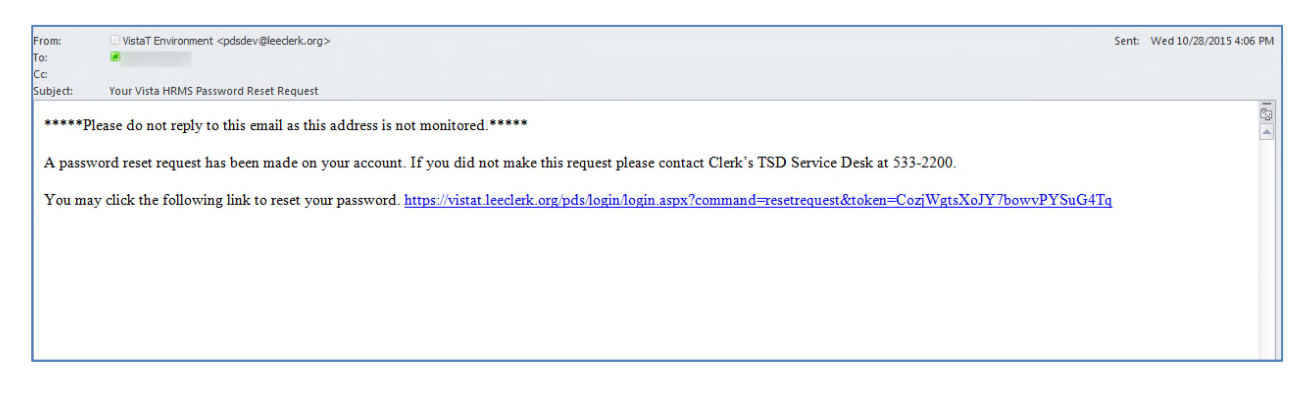

You'll be taken to this screen, enter your new password, confirm it and click Reset Password:

| Lee County Southwest FLORIDA           | eth<br>Ircuit<br>RIDA |
|----------------------------------------|-----------------------|
| 4.1 - VistaHRMS TEST APPLICATION - 4.1 |                       |
| Enter New Password:                    |                       |
| Confirm New Password:                  |                       |
| Reset Password Cancel                  |                       |
|                                        |                       |

Enter your User ID and new password to log on:

| Lee County South west FLORIDA                                                 |
|-------------------------------------------------------------------------------|
| Your password has been changed. Please enter your User ID and new<br>Password |
| User ID:                                                                      |
| Password:                                                                     |
| Forgot my password                                                            |

If you wait longer than 30 minutes to click on the link in the email you'll receive this message and will need to restart the 'Forgot my password' process again:

| LeeClerk |      | E COUNTY        |                | JUD | I WENTIETH<br>DICIAL CIRCU<br>OF FLORIE |
|----------|------|-----------------|----------------|-----|-----------------------------------------|
|          | 30 ( | minute time lim | nit has expire | d   |                                         |
|          |      |                 |                |     |                                         |
|          |      |                 |                |     |                                         |